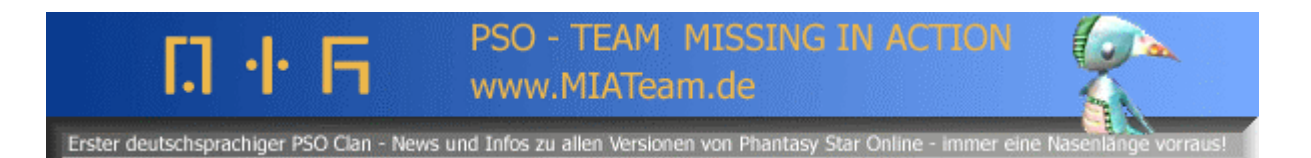

## Hunterslicense verlängern (alle 3Monate) – japanische PSO Episode1&2 für den GameCube by Evilyoda (MIA Team, <u>http://www.miateam.de</u>)

Quellen: Bilder stammen von http://www.ragol.com

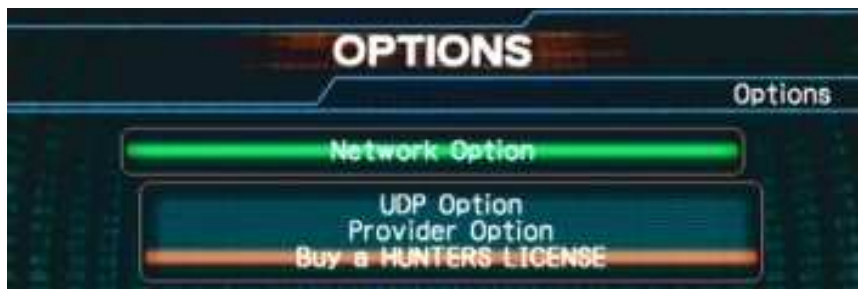

gehe in den OPTIONS screen > Network Option > buy a HUNTER LICENSE > User Provider or ISAO Provider

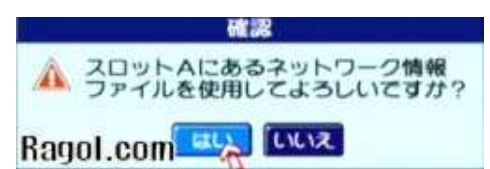

Memory Card Slot A benutzen? [Ja] [Nein] Klicke den linken Button (Ja)

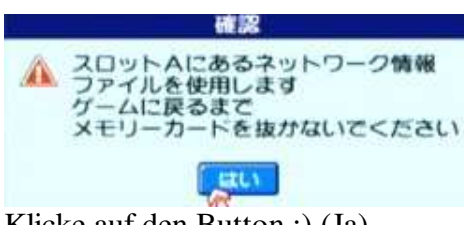

Klicke auf den Button :) (Ja)

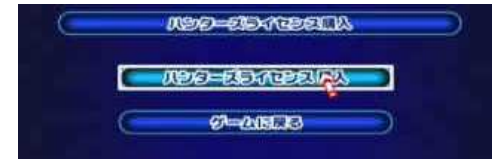

[Hunter's License kaufen] [Zurück zum Spiel] Klicke auf den oberen Button (Hunter's Lickense kaufen)

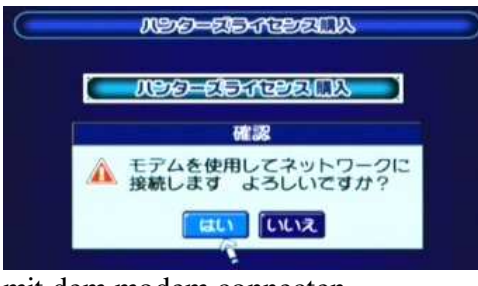

mit dem modem connecten [Ja] [Nein] Klicke den linken Button (Ja)

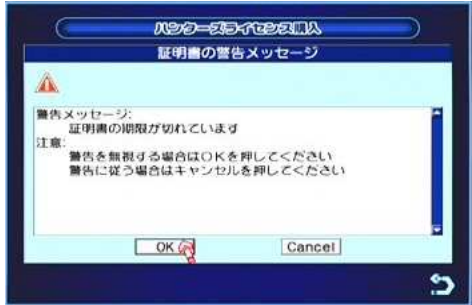

Wenn du dieses Warning Fenster bekommst klicke OK um es zu ignorieren !

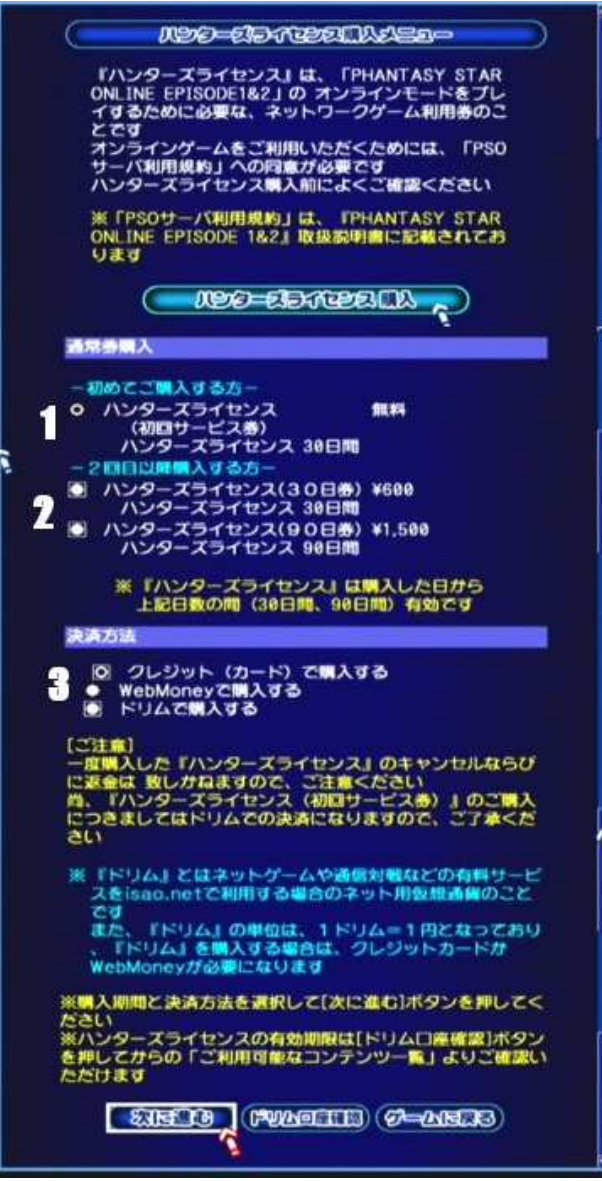

- 1. Erster Monat frei.
- 2. Verschiedene LICENSE-Typen:

Option Button 1 - Eine 30 Tägige Lizenz kaufen. Option Button 2 - Eine 90 Tägige Lizenz kaufen.

3. Kaufmethoden

Option Button 1 – durch Kreditkarte Option Button 2 – durch Web Money Option Button 3 – durch DREAM Option Button 4 – durch @QUO

Klicke 1.-Kreditkarte an.

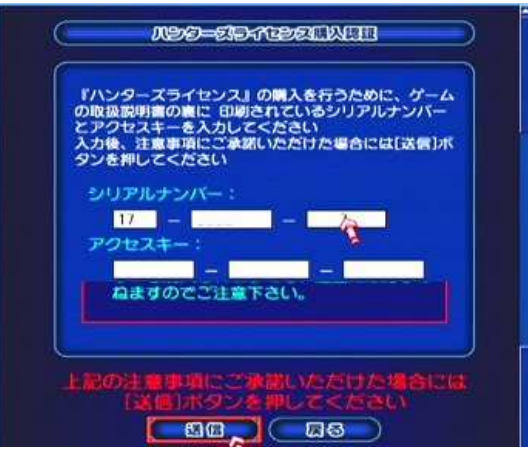

1. Schreibe deine Serial Number in die oberen boxen.

2. Schreibe deinen Access Key in die unteren boxen. Klicke auf den linken Button um die Info zu senden.

| 882                                              | 0228-73-7522(60)                                  |
|--------------------------------------------------|---------------------------------------------------|
| AUDERCI<br>MALE AN                               | 600 KU1/                                          |
| Protocol and the second                          | 00011-324                                         |
| シレシットカートとの                                       | 688円                                              |
|                                                  |                                                   |
| 上記のご職入される商品の内容に<br>現在お使いのカードの種類、番号、有<br>【確認】ボタンを | 間違いがないかみずご確認下さい。<br>効期限、氏名を記入し誤りがなければ<br>「押して下さい。 |
| ※ 療養カードの場合、ご和                                    | 用できない場合があります。                                     |
| 1 クレジットカード                                       | A MALENTALA 1                                     |
| - 機類 1/2 下                                       | B.BACKECI                                         |
| 2 クレジットカード                                       | - [5840] - [] - []                                |
| 半角数字でカードに記入され<br>例1:1234-5678-1234-5678          | 1ているとおり入力して下さい<br>8 例2:1234-123-456-789           |
| <b>9</b> カード有効期間(目/年)                            |                                                   |
| ● 米の粉炉アカードに見入され                                  | 703280370.7530                                    |
| 中川は子での「「この」へです                                   | 2/05                                              |
|                                                  |                                                   |
| 4 氏名 (カード名義人) [                                  |                                                   |
| 半角ローマ字でカードに記入さ<br>例:TAR                          | されているとおり入力して下さい<br>10 ISAO                        |
|                                                  |                                                   |
| 223                                              |                                                   |
| 68 532                                           | 21 37                                             |
| -                                                | 2000 C                                            |
| Dogo                                             | Com                                               |
| nayo                                             |                                                   |

1. Art von Kreditkarte

- 2. Kreditkartennummer
- 3. gültiges Datum [mm/jj]
- 4. der Name vom Besitzer
- 5. Klicke auf den linken Button, um alle Infos zu bestätigen.

| よろしければ [決定]      | ボタンを押してください |
|------------------|-------------|
| 1104.014         | OLESON N    |
| m.86.85          | パンターズ テイセンス |
| 网络古达福田香          | 1005-1720   |
| 20 5515 h + CO   | eletet 1    |
| クレジットカート         | VISA.       |
| クレシットカ 下満号       |             |
| 414 1213 1277 KA |             |
| カート名教人           |             |

Klicke auf den linken Button um die Hunter's License zu kaufen.